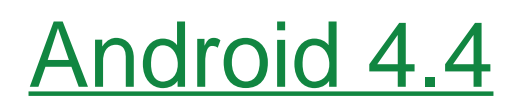

**V92-V9D Manuale Utente** 

# ASSISTENZA ITALIA www.salvadoriservice.it

#### Contenuti

| 1 | Conoscenze di Base                                                                     | 2            |
|---|----------------------------------------------------------------------------------------|--------------|
|   | 1.1 Breve introduzione                                                                 | 2            |
|   | 1.2 Considerazioni Generali                                                            | 3            |
|   | 1 3 Precauzioni di Batteria                                                            | 3            |
|   | 1 4 Caricare il Telefono Cellulare                                                     | 4            |
|   | 5 Precauzioni di Carica                                                                |              |
|   | 1.6 Dulizio a Manutanziona                                                             | <del>-</del> |
| 2 | Introduzione                                                                           | 5            |
| - |                                                                                        |              |
|   | 2.1 Icone                                                                              | 5            |
|   | 2. Tasti chiave                                                                        | 6            |
|   | 2.3 Come Avviare                                                                       | 7            |
|   | 2.3.1 Inserire e Rimuovere la SIM Card                                                 | 7            |
|   | 2.3.2 Accensione/Spegnimento On/Off                                                    | 7            |
|   | 2.3.3 Sbloccare la SIM Card                                                            | 7            |
|   | Se si inserisce il codice PIN1 sbagliato per tre volte, la carta SIM viene blocca      | ta, e        |
|   | occorrerà contattare l'operatore di rete della carta SIM                               | 8            |
|   | 2.3.4 Sblocca Schermo                                                                  | 8            |
| 3 | Funzioni Base                                                                          | 9            |
|   |                                                                                        | 0            |
|   | 3.1 Telefonare                                                                         | 9            |
|   | 3.2 Contatti                                                                           | 11           |
|   | 3.3 Messaggi                                                                           | 13           |
|   | 3.4 Gestione dei File                                                                  | 14           |
|   | 3.5 Fotocamera                                                                         | 15           |
|   | 3.6 Immagini                                                                           | 16           |
|   | 3.7 Video Player                                                                       | 17           |
|   | 3.8 Music Player                                                                       | 18           |
|   | 3.9 FM Radio                                                                           | 19           |
|   | 3.10 Registratore                                                                      | 20           |
|   | 3.11 Orologio                                                                          | 21           |
|   | 3.12 Calendario                                                                        | 21           |
|   | 3.13 Calcolatrice                                                                      | 23           |
|   | 3.14 E-mail                                                                            | 23           |
|   | 3.15 Navigazione Internet                                                              | 24           |
|   | 3.18 Ricerca                                                                           | 26           |
|   | 3.17 Download                                                                          | 28           |
|   | 3.18 Barometro Altimetrico                                                             | 29           |
|   | 3.19 Da Fare                                                                           | 29           |
|   | 3.20 Play Store                                                                        | 30           |
| 4 | Impostazioni                                                                           |              |
|   | 4.1 Gestione della SIM Card                                                            | 34           |
|   | Impostare la carta SIM per le chiamate vocali, video chiamate, messaggi, connessioni d | lati e       |
|   | altre impostazioni.                                                                    | 34           |
|   | 4.2 WIFI                                                                               | 34           |
|   | 4.3 Bluetooth                                                                          | 35           |
|   | 4.4 Reti Mobili                                                                        | 36           |
|   | 4.5 Modalità Scenario                                                                  | 36           |
|   | 4.6 Schermo                                                                            | 37           |
|   | 4.7 Memoria                                                                            | 37           |

| 4.8 Applicazioni                                                                |                      |
|---------------------------------------------------------------------------------|----------------------|
| 4.9 Sicurezza                                                                   |                      |
| 4.10 Lingua e Metodo di scrittura                                               |                      |
| 4.11 Backup and Ripristino                                                      | 40                   |
| È possibile eseguire il backup dei dati, il ripristino automatico, ripristinare | e le impostazioni di |
| fabbrica e le operazioni. Il ripristino delle impostazioni di fabbrica el       | iminerà tutti i dati |
| personali presenti sul telefono.                                                | 40                   |
| 4.12 Data e Ora                                                                 | 40                   |
| 4.13 Programmare Accensione/Spegnimento                                         | 40                   |
| Impostare l'ora di accensione automatica o di spegnimento del telefono          | 40                   |
| 4.14 Funzioni Ausiliarie                                                        | 40                   |
| 4.15 Opzioni del costruttore                                                    | 41                   |
| 4.16 Circa il telefono                                                          | 41                   |
| Problemi e soluzioni                                                            | 41                   |

# **1** Conoscenze di Base

# 1.1 Breve introduzione

5

Grazie per aver acquistato questo telefono cellulare digitale. Questo manuale di istruzioni

speciali è fatto per guidare l'utente a comprendere le funzioni e le caratteristiche del cellulare.

Oltre alle funzioni di chiamata, questo telefono offre una varietà di utili funzioni e di servizi che porterà comodità e piacere nel vostro lavoro e nella vostra vita.

Alcuni dei servizi e delle funzioni descritte nel presente manuale dipendono dal servizio di rete. Pertanto, alcune voci del menu del telefono potrebbero non essere disponibili, vari menu e funzioni del telefono potrebbero avere un numero di scelta rapida diverso.

La nostra società si riserva il diritto di modificare il contenuto di questo manuale senza preavviso.

#### 1.2 Considerazioni Generali

- Il telefono può utilizzare solo le nostre batterie e caricabatterie. L'uso di altri prodotti può causare perdita della carica, surriscaldamento, esplosione e incendio.
- Non mettere la batteria, il cellulare e il caricabatterie in un forno a microonde o apparecchiature ad alta pressione, può causare danni ai circuiti, incendi e altri incidenti.
- Tenere il telefono lontano dalla portata dei bambini per evitare che trattandolo come un giocattolo si causino lesioni personali.
- In aereo, ospedali e altri luoghi ove sia vietato l'uso di telefoni cellulari, si prega di spegnere il telefono.
- Non utilizzare il telefono in prossimità del segnale debole o apparecchiature elettroniche ad alta precisione. L'interferenza delle onde radio potrebbe causare un funzionamento non corretto delle apparecchiature elettroniche ed altri problemi.
- Non smontare o modificare il telefono, altrimenti causerà danni, malfunzionamento e guasto ai circuiti al telefono.
- Évitare di tenere il cellulare troppo vicino ad oggetti magnetici come carte magnetiche, le radiazioni del cellulare possono cancellare i dati memorizzati su floppy disk, schede di salvataggio e carte di credito.

#### 1.3 Precauzioni di Batteria

- La vita della batteria del telefono è limitata. Col passare del tempo la durata della carica della batteria si riduce. Quando le ricariche multiple sono insufficienti, la vita della batteria è esaurita, ed è necessario sostituire con il tipo specificato di batterie nuove.
- Non gettare le batterie vecchie con i rifiuti domestici. C'è una chiara normativa locale per lo smaltimento delle batterie, si prega di seguire le procedure necessarie.
- Non gettare la batteria nel fuoco, altrimenti si accenderà ed esploderà. Nell'installare le batterie, non applicare pressione o forza, altrimenti si causeranno perdite del liquido dalla batteria, surriscaldamento, esplosione e incendio.
- Se il liquido fluisce negli occhi può causare cecità. Non strofinare gli occhi, risciacquare con acqua fredda, e recarsi subito in ospedale.
- Non smontare o modificare la batteria, altrimenti porterà a perdite di liquido, surriscaldamento, esplosione e incendio.
- Non utilizzare o lasciare la batteria accanto al fuoco, ai riscaldamenti o a luoghi caldi, altrimenti si causeranno perdite, surriscaldamento, esplosione e incendio.
- Non bagnare la batteria, altrimenti ciò causerà il surriscaldamento della batteria, fumo e corrosione. Non utilizzare o lasciare la batteria alla luce solare diretta o in auto al sole, altrimenti si avranno perdite di liquido e surriscaldamento che possono compromettere le prestazioni e ridurne la durata della vita.
- Non tenere più di 24 ore in carica continua.

#### **1.4 Caricare il Telefono Cellulare**

Quando la presa è collegata al caricatore del telefono, l'indicatore della batteria sullo schermo lampeggia; se si carica a telefono spento, l'indicatore di carica apparirà sullo schermo. Se il telefono è usato eccessivamente quando la batteria è scarica, probabilmente per un periodo di tempo durante la carica apparirà un simbolo sullo schermo. Quando l'indicatore sullo schermo indica pieno, e non lampeggia più, significa che la carica è completata. Al termine della carica, scollegare il cavo di alimentazione che collega il telefono e il caricabatterie.

Se non staccate il caricatore, dopo un periodo piuttosto lungo (circa 5-8 ore), la carica della batteria si riduce di una certa misura e il telefono inizierà a caricarsi di nuovo. Si consiglia di non fare questa operazione, perché avrà un' influenza negativa sulle prestazioni e la durata della batteria.

#### 5. Precauzioni di Carica

- Utilizzare 220V AC. Utilizzando altra tensione si possono causare perdite, incendi o danni al telefono o al caricabatterie. Si prega di non utilizzare il caricabatterie in caso di danni al cavo di alimentazione, altrimenti si arriverà a incendi o scosse elettriche.
- Si prega di pulire la polvere sulla presa di corrente.
- Si prega di non mettere contenitori di acqua in prossimità del caricabatterie, per evitare il surriscaldamento, perdite e malfunzionamenti causati da fuoriuscite di acqua. Se il caricabatterie entra in contatto con acqua o altri liquidi, scollegare immediatamente l'alimentazione dalla presa per evitare il surriscaldamento, incendi, scosse elettriche e malfunzionamenti del caricabatterie.
- Non smontare o modificare il caricabatterie, altrimenti porterà a lesioni personali, scosse elettriche, incendi e danni al caricabatterie.
- Si prega di non utilizzare il caricabatterie in bagno dove l'umidità è elevata, altrimenti si potranno avere scosse elettriche, incendi e danni del caricabatterie.

#### 1.6 Pulizia e Manutenzione

Il telefono, la batteria e il caricabatterie non sono impermeabili, non utilizzare in bagno dove l' umidità è alta, evitare di bagnare. Utilzzare un panno morbido e asciutto per pulire il telefono, la batteria e il caricabatterie. Non usare alcol, solventi o soluzione di benzene per pulire il telefono.

# 2 Introduzione

#### 2.1 Icone

Nella interfaccia di standby, possono apparire piccolo ICONE, legenda come segue:

| Icone          | Istruzioni                                                      |  |  |  |  |  |
|----------------|-----------------------------------------------------------------|--|--|--|--|--|
| 4:29           | Ora                                                             |  |  |  |  |  |
| <sup>(C)</sup> | La sveglia è stata impostata ed attivata                        |  |  |  |  |  |
|                | Livello di batteria                                             |  |  |  |  |  |
| all            | Le barre verticali indicano la forza del segnale della rete GSM |  |  |  |  |  |
| (ţ:            | Connesso alla rete wireless                                     |  |  |  |  |  |
|                | Bluetooth attivato                                              |  |  |  |  |  |
| ٥              | Indica riproduzione musicale                                    |  |  |  |  |  |
| 1¢             | Nuovi messaggi ricevuti                                         |  |  |  |  |  |
| č              | Chiamata persa                                                  |  |  |  |  |  |
| ĽΩ,            | Modalità riunione                                               |  |  |  |  |  |

| +                    | Modalità aereo    |
|----------------------|-------------------|
| Ŋ                    | Silenzioso        |
| \$ <del>7</del><br>₩ | USB attiva        |
| A                    | Accesso Ristretto |

#### 2. Tasti chiave

| Tasti Chiave  | Istruzioni                                                       |  |  |  |
|---------------|------------------------------------------------------------------|--|--|--|
| Manu          | In qualsiasi modalità, premere questo tasto per visualizzare     |  |  |  |
| Menu          | le opzioni del menu corrente.                                    |  |  |  |
|               | Non in stato di standby, premere questo tasto per tornare        |  |  |  |
| Home          | direttamente all'interfaccia di standby. Premere a lungo per     |  |  |  |
|               | aprire l'attività recente.                                       |  |  |  |
| Indietro      | Ritorno al menu precedente.                                      |  |  |  |
| EstaComore    | Premere questo tasto per entrare nell'interfaccia della          |  |  |  |
| FotoCamera    | fotocamera, quindi per scattare foto.                            |  |  |  |
| SOS           | Premere a lungo per comporre il numero di emergenza.             |  |  |  |
| Chiemete      | Premere questo tasto per accedere all'interfaccia registro di    |  |  |  |
| Chiamate      | chiamata.                                                        |  |  |  |
|               | Premere questo tasto per riagganciare nell'interfaccia           |  |  |  |
| Fine chiamata | chiamata; nelle altre interfaccia, premere il tasto per chiudere |  |  |  |
|               | lo schermo, oppure per illuminare lo schermo.                    |  |  |  |
| Accensione/   | Premere a lungo questo tasto per accendere / spegnere.           |  |  |  |
| Spegnimento   | Premere brevemente per bloccare il telefono.                     |  |  |  |
| Value         | Con chiamata in corso o interfaccia audio gioco, premere         |  |  |  |
| volume        | i due tasti laterali per regolare il volume.                     |  |  |  |

#### 2.3 Come Avviare

#### 2.3.1 Inserire e Rimuovere la SIM Card

Spegnere il telefono, rimuovere la batteria e altro alimentatore esterno. Inserire la scheda SIM seguendo la figura sul cellulare. Quando avete bisogno di estrarre la scheda SIM, spegnerlo, togliere la batteria, quindi rimuovere la scheda SIM dal supporto della scheda SIM.

#### 2.3.2 Accensione/Spegnimento On/Off

- Per accendere il telefono, premere a lungo il tasto di accensione del telefono posizionato sul fianco, in alto.
- Per spegnere il telefono, premere a lungo il tasto di accensione. La seguente finestra di messaggio si apre, selezionare "Spegnimento" (Power off).

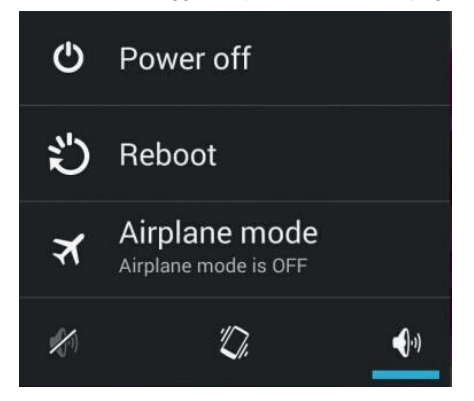

#### 2.3.3 Sbloccare la SIM Card

Al fine di prevenire l'uso illegale, la scheda SIM utilizza il PIN1 (Personal Identification Number) un codice di protezione cifrato. Ogni volta che è necessario inserire il codice PIN1, con telefono acceso, in modo da poter sbloccare la carta SIM, e quindi inviare o ricevere le chiamate.

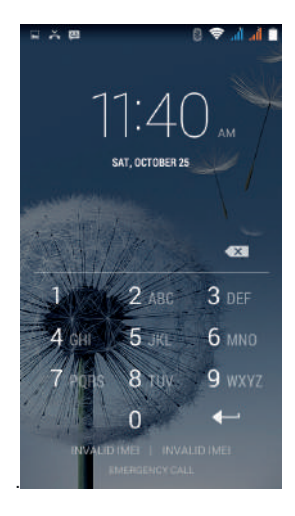

Schiaccia il tasto ON / OFF per avviare il telefono; inserisci il codice PIN1, premi

Se si inserisce il codice PIN1 sbagliato per tre volte, la carta SIM viene bloccata, e occorrerà contattare l'operatore di rete della carta SIM.

#### 2.3.4 Sblocca Schermo

Per impedire l'uso non autorizzato, è possibile impostare il blocco dello schermo del telefono. Ogni volta che si accende lo schermo, è necessario inserire la sequenza di sblocco, in modo da poter sbloccare il telefono, e quindi inviare o ricevere chiamate.

Gli utenti possono cancellare la sequenza di blocco (vedere "Impostazioni di sicurezza"). In questo caso, il telefono cellulare non può impedire usi illegali.

# 3 Funzioni Base

#### **3.1 Telefonare**

In interfaccia standby cliccare I l'interfaccia chiamata, fare clic sullo schermo digitale per comporre il numero. Se avete bisogno di modificare le cifre del numero di telefono, fare clic su Per cancellare i caratteri, quindi premere per comporre il numero.

Premere il tasto Menu per le opzioni del menu pop-up, come indicato, è possibile scegliere di inviare SMS, aggiungere ai "Contatti", etc.

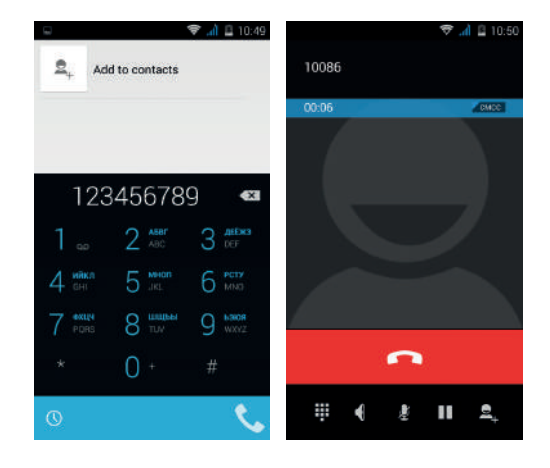

Si puo' anche premere in basso allo schermo, accedere all'interfaccia del registro delle chiamate per comporre un numero. Oppure click in alto sullo schermo, accedendo alla interfaccia

dei contatti per chiamare. Cliccare ei direttamente dall'interfaccia

di standby, che conduce all'interfaccia "contatti" per effettuare chiamate in uscita.

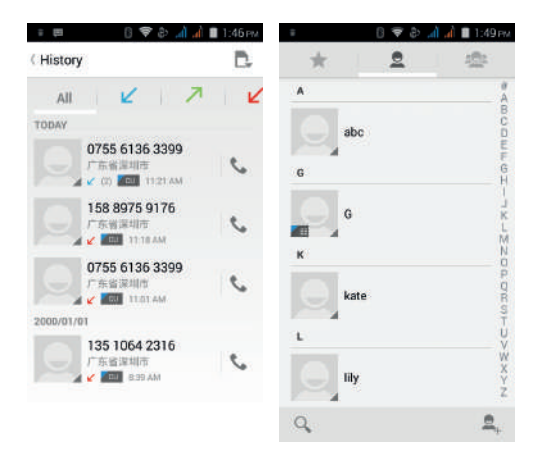

Una volta che la chiamata è connessa si visualizza:

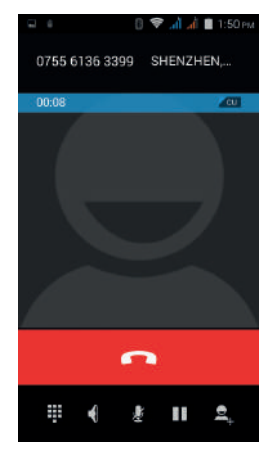

Cliccare per aprire la tastiera e digitate il numero.

- Cliccare per aprire il microfono, amplificando il volume delle chiamate
- Cliccare per silenziatore, non invia suoni.
- Cliccare
  per mantenere sospesa o recuperare la chiamata.

 Cliccare per utilizzare la tastiera per immettere un contatto dai registri delle chiamate; selezionare il contatto in questione, per effettuare una nuova chiamata.

Cliccare per terminare la chiamata corrente.

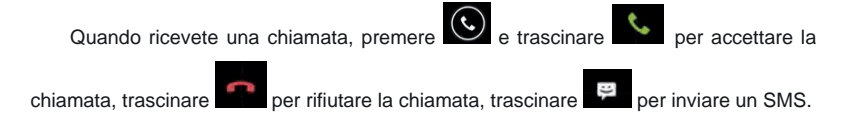

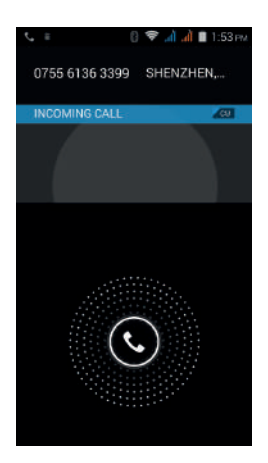

### 3.2 Contatti

È possibile aprire direttamente i "Contatti" nella schermata principale, o aprirli in applicazione "Componi". Inserire l'interfaccia contatti, come indicato, clicca su un contatto per visualizzare le informazioni del contatto salvate, fare clic su er per

chiamare il contatto, fare clic su

per inviare SMS al contatto. Premere il tasto Menu

per modificare, condividere e eliminare il contatto.

| ∴ ()∦♥                 | है। 📶 📶 🛢 2:06 PM |         | 0 K 💎 ð 🖬 | а <b>й 🖩</b> 2:06 рм | ≅≍! [∦♥                 | 👌 📶 📶 🛢 2:07ем |
|------------------------|-------------------|---------|-----------|----------------------|-------------------------|----------------|
| * 2                    | 合                 | *       | 2         | -                    | ( kate                  | \$             |
| ME                     | Scontocts 🖉       | 6       |           | e<br>A               | 1                       |                |
| Set up my profile<br>G | 800wik 07.        | Ga<br>K | ŋ         | 800 <b>W</b> IL 97   |                         |                |
| Gary                   | - "X-             | e kat   | æ         | - X C -              | PHONE                   |                |
| к                      | MNO               | L       |           | MNO                  | 136 2345 6889<br>MOBILE |                |
| kate                   | PQR               | lily    |           | POR                  | IP call                 | <b>6</b>       |
| L                      | ST                |         |           | ST                   | GROUPS                  |                |
|                        | N A X             |         | ny        | U V X X V            | Not assigned            | ۲              |
| Q,                     | <u>e</u> ,        | 9,      |           | ۹,                   |                         |                |

Nell'interfaccia contatto, fare clic su er per cercare rapidamente i contatti, fare clic su er aggiungere un nuovo contatto. È possibile scegliere di salvare i contatti appena aggiunti al telefono o alla SIM card e salvare il nome del contatto, telefono, email, indirizzo e altre informazioni, come illustrato:

|                | }∦₹, | d 🍓 🖿 2:19 pm |
|----------------|------|---------------|
| DONE           |      |               |
| Phone contact  |      |               |
| Name           |      | • 0           |
| Add organizati | on   |               |
| PHONE          |      |               |
| 13456562889    |      | MOBILE ×      |
| Add new        |      |               |
| EMAIL          |      |               |
| Email          |      | HOME          |
| ADDRESS        |      |               |
| Street         | ~    |               |
| PO box         |      |               |

Nell'interfaccia "contatti" cliccare menu, appariranno le seguenti opzioni. E' possibile, secondo le vostre necessità cancellare, importare, esportare e condividere i

contatti.

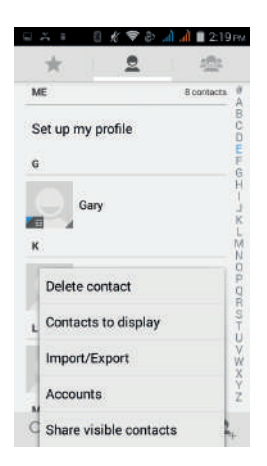

#### 3.3 Messaggi

Cliccare su nella schermata iniziale, per accedere all'interfaccia messaggio. Clicca su per entrare nell'interfaccia messaggio scritto. Nell'area "inserisci nomi e numeri", inserire il numero, oppure fare clic sull'icona di contatto, e selezionare un numero dalla rubrica. Modificare il contenuto del messaggio nell'area "inserire il messaggio di testo". Toccare P per inviare un messaggio dopo il completamento.

| ● 두 프 |                     |      |      |      |     |   |   |    |
|-------|---------------------|------|------|------|-----|---|---|----|
| Тур   | Type name or number |      |      |      |     |   |   |    |
|       |                     |      |      |      |     |   |   |    |
| 0     | Тур                 | e te | xt m | iess | age |   |   |    |
| 0     |                     |      |      |      |     |   |   |    |
| q v   | qwertyuiop          |      |      |      |     |   |   |    |
| а     | s                   | d    | f    | g    | h   | j | k | 1  |
| ŵ     | z                   | x    | с    | ۷    | b   | n | m |    |
| 123   | 符                   |      |      |      | 0   |   | 英 | 完成 |

Clicca sullo schermo, è possibile inserire immagini, video, audio e altri file, il SMS sarà automaticamente convertito in MMS. Nell'interfaccia messaggio, fare clic sul menu, è possibile scegliere di eliminare, impostare e inviare il messaggio.

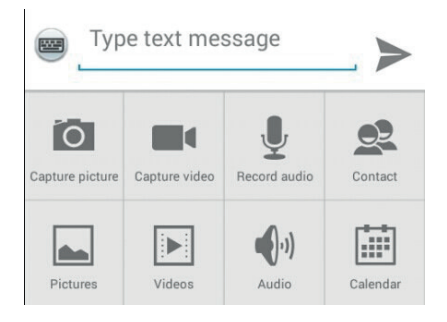

#### 3.4 Gestione dei File

È possibile visualizzare e gestire i file che sono memorizzati localmente sul telefono o sulla scheda SD. È possibile copiare, incollare, rinominare, eliminare, condividere e fare altre operazioni sui file.

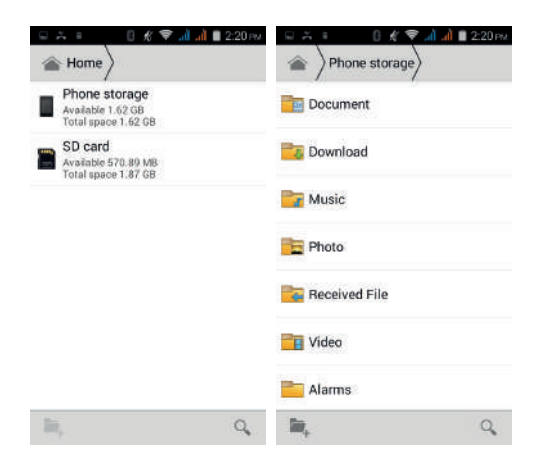

Premendo a lungo sul file o facendo clic sul tasto Menu, è possibile selezionare uno o più file o cartelle da condividere, copiare, eliminare, tagliare, rinominare e altre operazioni. È inoltre possibile riordinare cartelle per nome, dimensione o data.

| S A ■ 0 K ♥ al al ■ 2: | 21 PM              | □ ≈ =  0 ★ ♥ ↓ ↓ ■ 2:22 m/ |  |  |  |  |
|------------------------|--------------------|----------------------------|--|--|--|--|
| Document               | Document           |                            |  |  |  |  |
| Cownload               | Sort by            |                            |  |  |  |  |
| Music                  | Туре               | ٠                          |  |  |  |  |
| Photo                  | Name (A - Z)       | 0                          |  |  |  |  |
|                        | Size (big - small) | 0                          |  |  |  |  |
| Received File          | Time (new - old)   | 0                          |  |  |  |  |
| Show hidden files      | Cancel             |                            |  |  |  |  |
| Cort Sort              | Alarms             |                            |  |  |  |  |
| Clean Clipboard        | 2. 200,            | Q,                         |  |  |  |  |

# 3.5 Fotocamera

Sullo schermo principale, premi nelle applicazioni e quindi seleziona

per entrare nella vista Foto Camera.

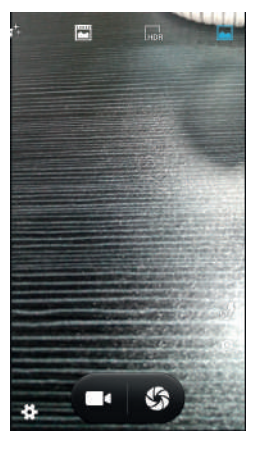

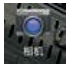

Fare clic su per entrare nella modalità di impostazione della fotocamera, è possibile scegliere gli effetti, le riprese e le altre impostazioni. Come segue:

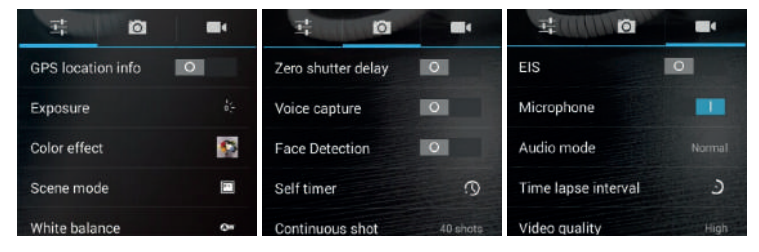

Cliccare per fare una foto, cliccare per passare alla modalità video, come si mostra:

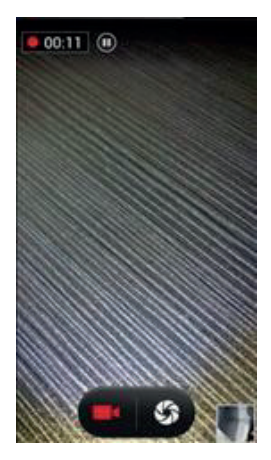

### 3.6 Immagini

Selezionare

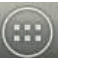

dal menu principale per accedere alle

applicazioni, e quindi selezionare **sec**, è possibile visualizzare tutte le immagini e i file video che sono salvati nel telefono cellulare e nella scheda SD; premere il tasto menu per sfogliare le immagini, eliminare, raggruppare, ecc. Quando si visualizza qualsiasi immagine, fare clic sull'icona , è possibile utilizzare l'immagine per informazioni, Bluetooth e così via.

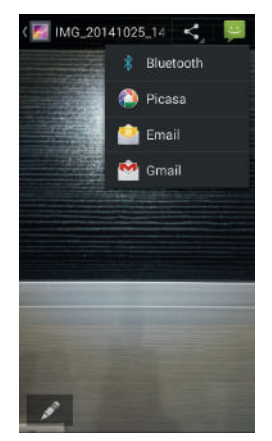

#### 3.7 Video Player

Selezionare iii dal menu principale per accedere alle

applicazioni, e quindi selezionare per accedere alla lista dei video. Fare clic sul tasto Menu per eliminare, ordinare, e altre operazioni. Selezionare un video da riprodurre, fare clic per la riproduzione a schermo intero. Clicca la barra di avanzamento temporale per scorrere in avanti e indietro. Clicca per inviare il video via messaggio, Bluetooth, E-mail.

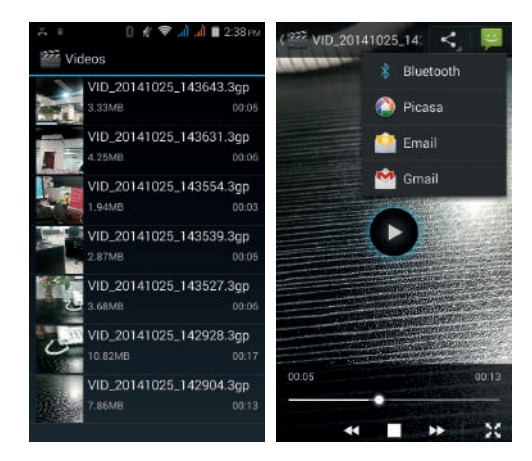

# 3.8 Music Player

Selezionare

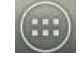

dal menu principale per accedere alle

applicazioni, e quindi selezionare ma per accedere al music player.

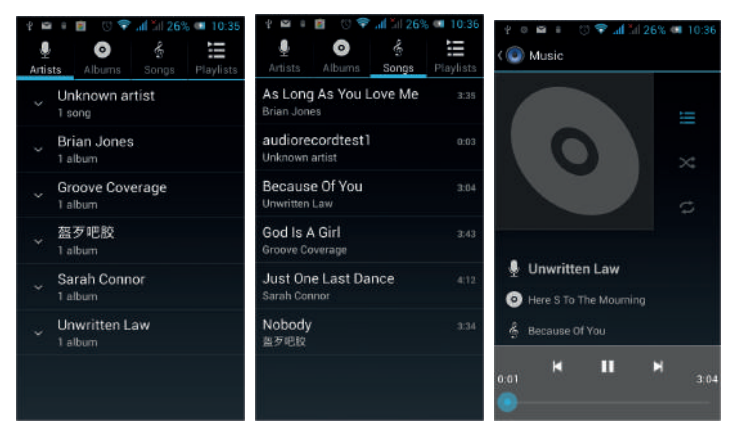

Nella parte superiore dello schermo si trovano le icone: artista, album, canzoni e playlist che classificano tutti i file audio che si trovano nel telefono cellulare. Si puo' scegliere la disposizione preferita per organizzare le canzoni che si desidera ascoltare.

Per riprodurre un brano:

- indica pausa / play
- indica play continuo

• indica: passare alla canzone precedente. Pressione lunga per riavvolgere la canzone.

• indica: passare alla canzone successiva. Pressione lunga per mandare avanti la canzone.

• Image: Indica il progredire della canzone (time display), scorrere lungo la barra per saltare in qualsiasi posizione della canzone.

- indica on/off riproduzione casuale brani.
- indica on/off ripeti tutte le canzoni.
- indica ripeti la canzone corrente.
- indica ritorna alla lista delle canzoni.

### 3.9 FM Radio

Selezionare i dal menu principale per accedere alle applicazioni, e quindi selezionare accedere alla radio. Nella radio, è necessario collegare il cavo dell' auricolare, poi è possibile cercare il canale. Clicca i per entrare nella lista dei canali; cliccando Stop / Play Radio; cliccando i è possibile cercare, registrare FM ed altre operazioni, come mostrato:

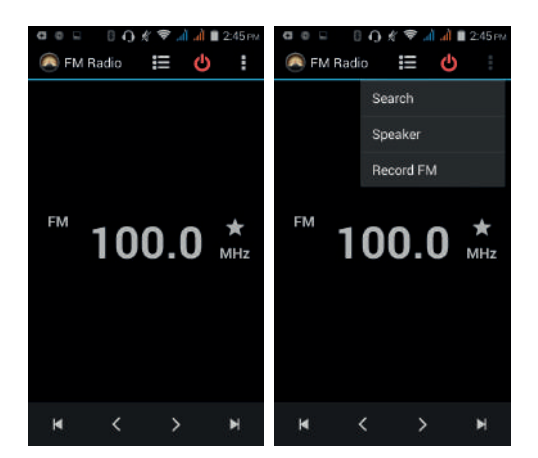

# 3.10 Registratore

Selezionare i dal menu principale per accedere alle applicazioni, e quindi

selezionare Ran per accedere alla radio. Puoi registrare audio files.

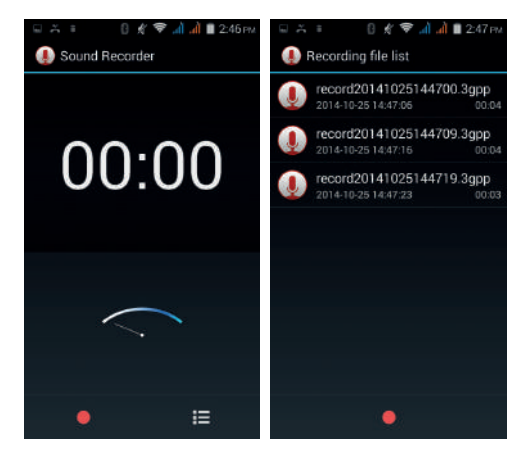

- Inizia la registrazione: premi
- Ascolta registrazione: premi

- Termina registrazione: premi
- Pausa registrazione: premi
- Lista delle registrazioni: premi

I file audio salvati correttamente generano automaticamente una lista, fare clic per visualizzare la registrazione di registrazione o riproduzione, e salvare automaticamente sul telefono.

# 3.11 Orologio

Selezionare Selezionare Main menu principale per accedere alle applicazioni, e quindi selezionare per entrare in Orologio. Potete vedere data e ora, settimana e allarme nell'interfaccia orologio. Clicca per visualizzare e impostare l'allarme; fare clic per aprire la funzione cronometro; fare clic per selezionare la modalità notte, impostare il menù e impostare l'allarme, ecc..

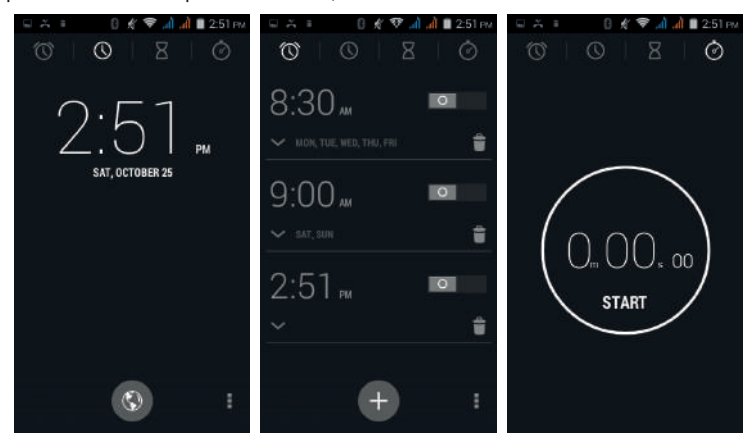

# 3.12 Calendario

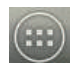

Selezionare www dal menu principale per accedere alle applicazioni, e quindi

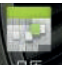

selezionare per accedere al calendario.

| <b>a</b> 7 |      | (   | ) <u>k</u> S | ₹.aŭ.a | d 🔳 2 | 51 PM | 5       | 5 E     | {      | 1      | ĕ.dĭ.a | d 🔳 2: | 52 pm |
|------------|------|-----|--------------|--------|-------|-------|---------|---------|--------|--------|--------|--------|-------|
| Oct        | ober | 201 | 4            |        |       | [25]  | Oc      | tober   | 201    | 4      |        |        | [25]  |
| SUN.       | MON  | THE | WED          | THU    |       | SAT   | SLIPA . | MON     | THE    | WED    | THU    |        | SAL   |
| 28         | 29   | 30  | 1            | 2      | 3     | 4     | 28      | 29      | 30     | 1      | 2      | 3      | 4     |
| 5          | 6    | 7   | 8            | 9      | 10    | 11    | 5       | 6       | 7      | 8      | 9      | 10     | 11    |
| 12         | 13   | 14  | 15           | 16     | 17    | 18    | - 11    | New e   | vent   |        |        |        | 18    |
|            |      |     |              |        |       |       |         | Refres  | h      |        |        |        | 0220  |
| 19         | 20   | 21  | 22           | 23     | 24    | 25    | 1       | Search  |        |        |        |        | 25    |
|            |      |     |              |        |       |       |         | Calenc  | lars t | o disp | ay     |        |       |
| 26         | 27   | 28  | 29           | 30     | 31    | 1     | 2       | Clear e | evente | 5      |        |        | 1     |
|            |      |     |              |        |       |       |         | Go to   |        |        |        |        |       |
| 2          | - 3  | 4   | 5            | 6      | 3     |       | Î       | Setting | js     |        |        |        | 1     |

Nell'interfaccia del calendario, scorrendo su e giù, è possibile visualizzare il mese precedente e il calendario del prossimo mese, fare clic sul tasto menu per selezionare la nuova attività, aggiornare, ricercare, impostare, e altre operazioni connesse. Le impostazioni possono essere impostate su vista del calendario e promemoria. Figura come segue:

| 🚬 General settings                                                                                   | ADD ACCOUNT |
|----------------------------------------------------------------------------------------------------|-------------|
| CALENDAR VIEW SETTING                                                                                |             |
| Hide declined events                                                                                 |             |
| Show week number                                                                                     |             |
| Week starts on<br>Locale default                                                                     |             |
| Use home time zone<br>Displays calendars and event<br>times in your home time zone<br>when traveling |             |
| Home time zone<br>China Standard Time GMT+8                                                          |             |
| REMINDER SETTINGS                                                                                    |             |
| Notifications                                                                                        |             |

#### 3.13 Calcolatrice

Selezionare dal menu principale per accedere alle applicazioni, e quindi

selezionare transference per accedere alla calcolatrice. Il telefono fornisce una calcolatrice con le quattro funzioni di base, che consente di eseguire semplici operazioni aritmetiche. Premere il tasto "Clear" per cancellare l'input recente o il risultato.

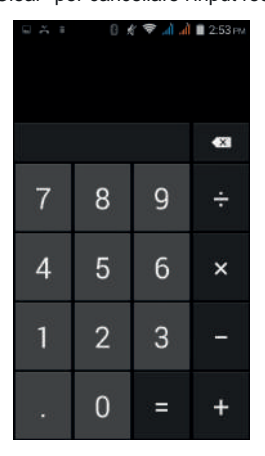

#### 3.14 E-mail

onare 🤃

Selezionare with dal menu principale per accedere alle applicazioni, e quindi

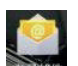

selezionare per scrivere e-mail. È possibile inviare messaggi e-mail a chiunque disponga di un indirizzo di posta elettronica.

Entrare nel programma e impostare il "mio account", quindi è possibile fare clic sull' account e-mail che vi è stato impostato; avviare, modificare, creare account, eliminare, possono essere inviate e ricevute email come tramite computer. Il programma richiede il supporto di rete.

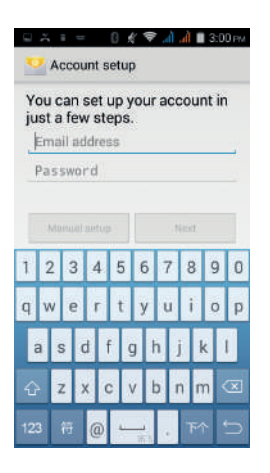

### 3.15 Navigazione Internet

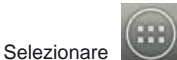

Mal menu principale per accedere alle applicazioni, e quindi

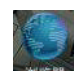

selezionare per accedere al browser. Il supporto della rete (WI-FI o GPRS) nel browser Web consente di navigare sul Web con il telefono, e visualizzare le pagine Web, come in un computer. È possibile creare un segnalibro sul tuo cellulare e sincronizzare i segnalibri con il computer. Direttamente dalla schermata principale per accedere rapidamente ai siti preferiti.

Nella casella di ricerca, digitare il contenuto che si desidera trovare, fare clic sull'icona di ricerca, inserire le pagine relative:

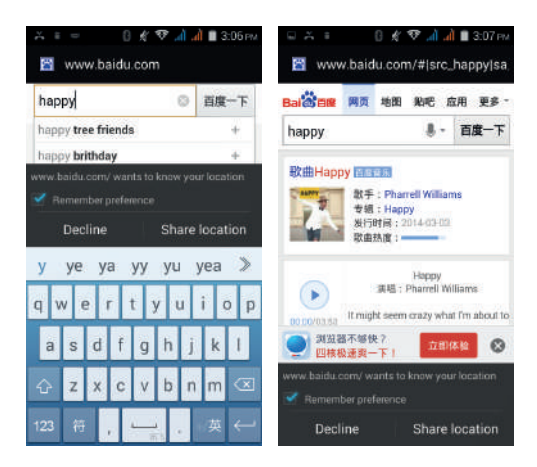

Toccare lo schermo, l'URL di visualizzazione dello schermo è sopra; come visualizzare il menu è qui sotto:

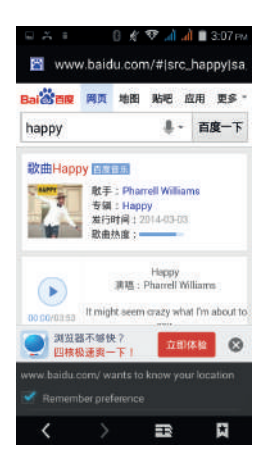

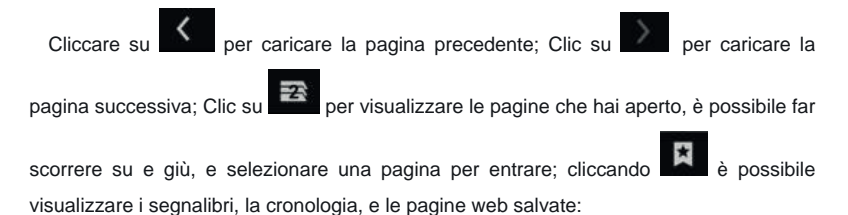

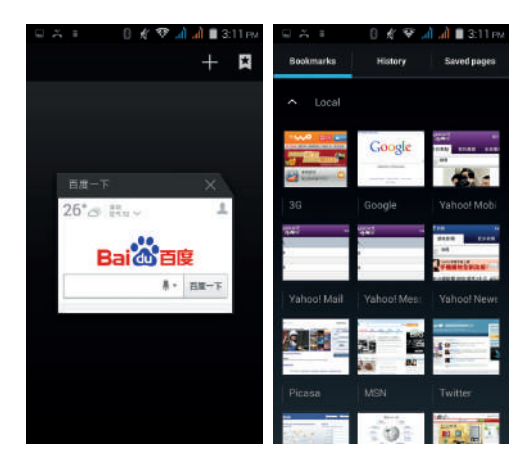

Clicca sul tasto Menu nella pagina principale, è possibile aggiornare, chiudere, salvare bookmark, condividere pagine web o impostazioni, etc.

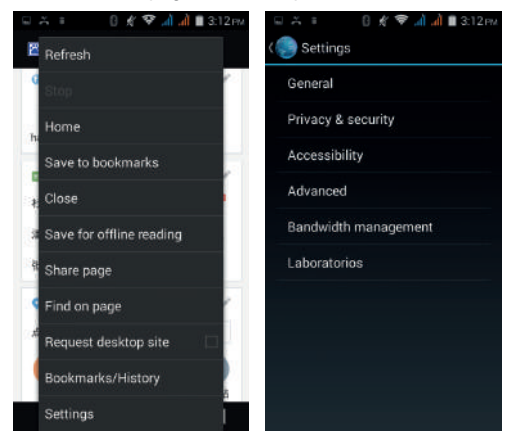

# 3.18 Ricerca

Selezionare all menu principale per accedere alle applicazioni, e quindi selezionare per accedere all'interfaccia di ricerca:

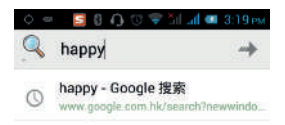

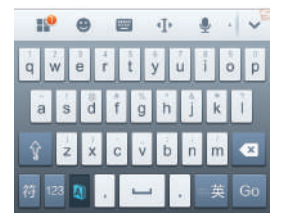

Immettere il contenuto che si desidera cercare, fare clic sulla chiave di Ricerca, selezionare il tipo di ricerca che si desidera, come ad esempio le pagine web, contatti, ecc .:

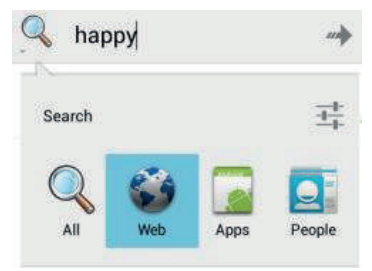

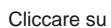

, accedere ai risultati di ricerca:

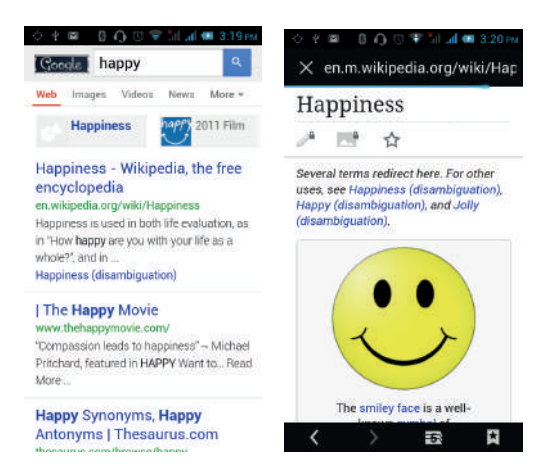

Cliccando sul tasto Menu nella pagina principale, è possibile aggiornare, chiudere, salvare bookmark, condividere pagine web, impostazioni, etc:

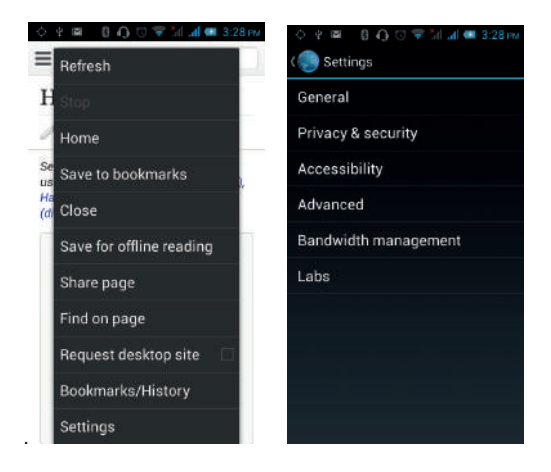

#### 3.17 Download

Selezionare all menu principale per accedere alle applicazioni, e quindi selezionare per accedere all'interfaccia di download. È possibile visualizzare i

contenuti che sono stati scaricati o devono essere scaricati. Sull' interfaccia di download dei contenuti, premere il tasto Menu e si possono ordinare i file per dimensione o data di installazione.

#### 3.18 Barometro Altimetrico

Selezionare dal menu principale per accedere alle applicazioni, e quindi

selezionare per accedere al barometro altimetrico. È possibile visualizzare la pressione barometrica, temperatura e altitudine della posizione. Premere il tasto del menu, verrà visualizzato "Calibrare" e "Circa" del menu. È possibile calibrare la pressione, e visualizzare la funzione di questo software.

| ± č       | 🛙 💉 ኛ 📶 👌 🛢 З:46 рм | 의 土 🏯 🛛 🕸 🗢 🛋 付 🗟 3:47 PM |
|-----------|---------------------|---------------------------|
| Baron     | netric altimeter    | Barometric altimeter      |
| Atmosphe  | ric pressure        | Atmospheric pressure      |
|           | 882.0 Hpa           | 882.0 Hpa                 |
| Temperati | ure                 | Temperature               |
|           | 38.8 °C             | 39.1 °C                   |
| Altitude  |                     | Altitude                  |
|           | 1266.1 M            | 1266.1 M                  |
|           |                     |                           |

| Calibration |  |
|-------------|--|
| About       |  |

### 3.19 Da Fare

Selezionare all menu principale per accedere alle applicazioni, e quindi cliccare su per accedere all'interfaccia "Da Fare". È possibile visualizzare la lista

delle attività Da Fare e delle attività completate. Oppure è possibile cliccare sull'icona in basso dello schermo per aggiungere una voce. Nell'interfaccia "Aggiungi

elemento", è possibile inserire titolo e descrizione. È anche possibile impostare le scadenze in base alle vostre necessità.

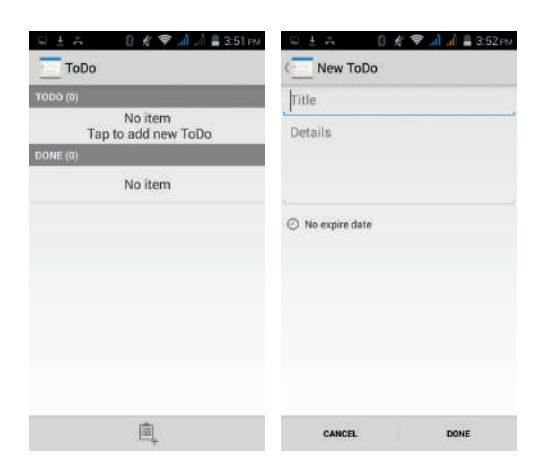

### 3.20 Play Store

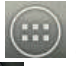

Selezionare was dal menu principale per accedere alle applicazioni, e quindi

selezionare with per entrare nel Play Store. Quando si entra per la prima volta in Play Store, è necessario creare un nuovo account, è possibile seguire le istruzioni per completare il processo di creazione dell'account. Quando si utilizza l'account per entrare in Play Store home page, è possibile vedere una serie di software, app, è possibile scegliere in base alle proprie esigenze e installarle sul telefono. È possibile far scorrere la schermata per categoria, Top Gratis, Top nuovi prodotti gratuiti, app piu' popolari, ....

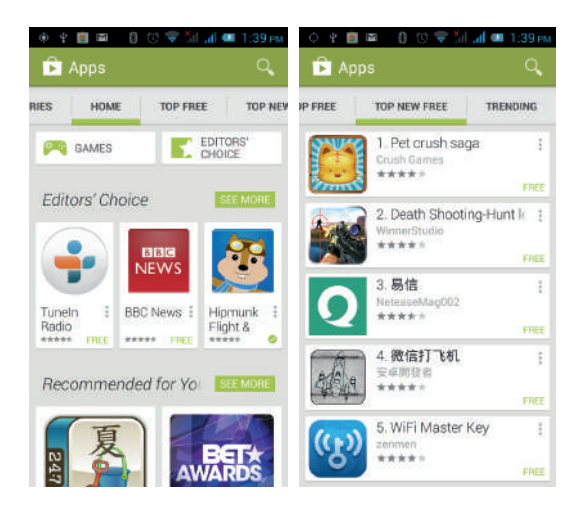

Nella schermata Play Store, fare clic su un'icona sul vostro software preferito, cliccare su "installazione":

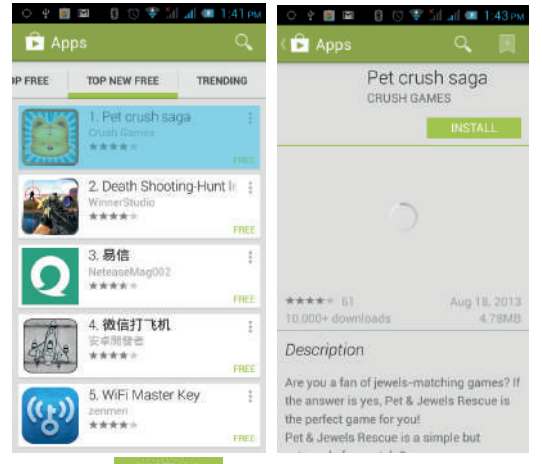

Cliccare su **INSTALL** per installare il software selezionato, scegliere di accettare le autorizzazioni di applicazione pop-up, il telefono inizia automaticamente a scaricare il

software, se si desidera annullare il download, fare clic su accanto alla barra di avanzamento del download.

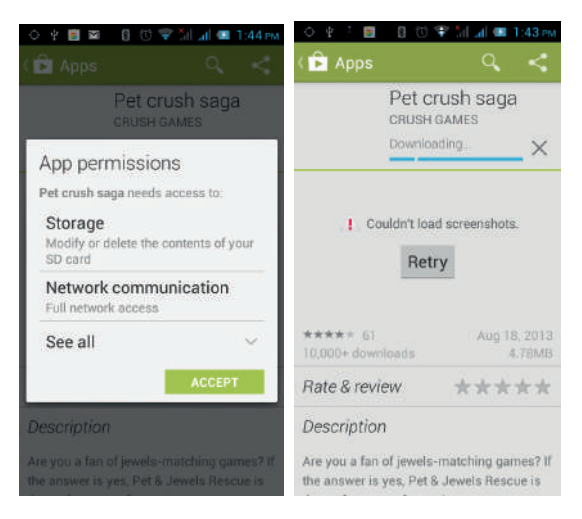

Dopo il download, fare clic su Apri, si può iniziare ad utilizzare il software appena scaricato:

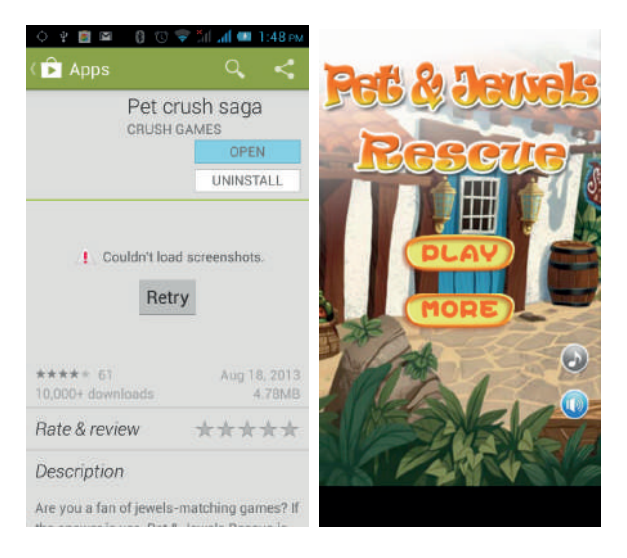

In the Play Store homepage, click the menu key to bring up the following menu:

| My apps     |  |
|-------------|--|
| My wishlist |  |
| Settings    |  |
| Help        |  |

Selezionare "My Apps", è possibile visualizzare le "applicazioni installate" e "Tutte le applicazioni", è anche possibile ripristinare gli account, notifiche, applicazioni auto-aggiornamento, password, etc.

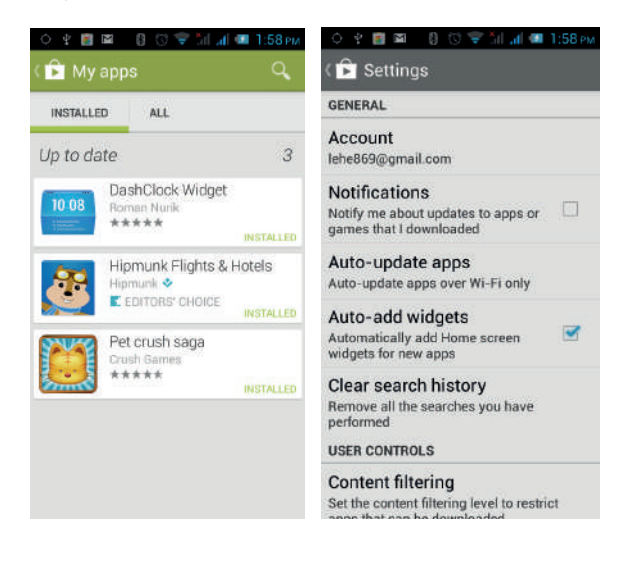

# **4** Impostazioni

Selezionare

dal menu principale per accedere alle applicazioni, e quindi

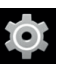

selezionare settings per accedere alle impostazioni, dove è possibile secondo le vostre attitudini, personalizzare tutte le impostazioni del telefono.

#### 4.1 Gestione della SIM Card

Impostare la carta SIM per le chiamate vocali, video chiamate, messaggi, connessioni dati e altre impostazioni.

#### **4.2 WIFI**

Fare clic su WIFI, accedere all'interfaccia WIFI, clicca sull'icona "Apri" in alto a destra dello schermo, il telefono cercherà automaticamente le reti wireless nelle vicinanze.

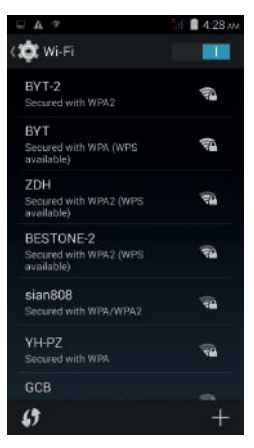

Clicca su per aggiornare l'elenco delle reti, se si possiede una licenza, è possibile fare clic sulla licenza di rete wireless, inserire la password nell'area di immissione, e quindi fare clic su "Connetti". Il collegamento è completato quando visualizza "Connesso", quindi il telefono cellulare può essere collegato.

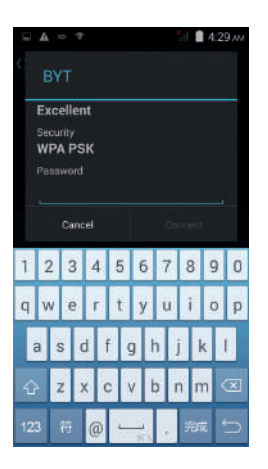

È anche possibile fare clic sullo schermo in basso a destra, aggiungere una rete:

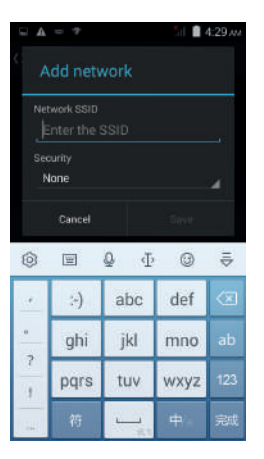

#### 4.3 Bluetooth

Attivando Bluetooth, il telefono cerca automaticamente i dispositivi Bluetooth nelle vicinanze, è possibile fare clic su qualsiasi dispositivo al quale agganciarsi, con la ricerca dopo la connessione per il trasferimento di file e altre operazioni.

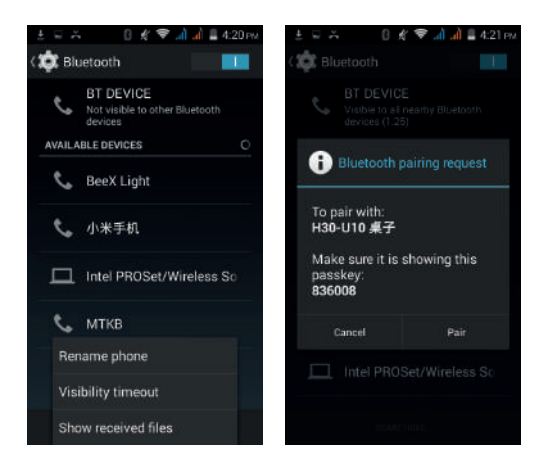

# 4.4 Reti Mobili

In questo menu è possibile attivare o disattivare la connessione permettendo ai servizi 3G, gli operatori di rete e altre opzioni dati:

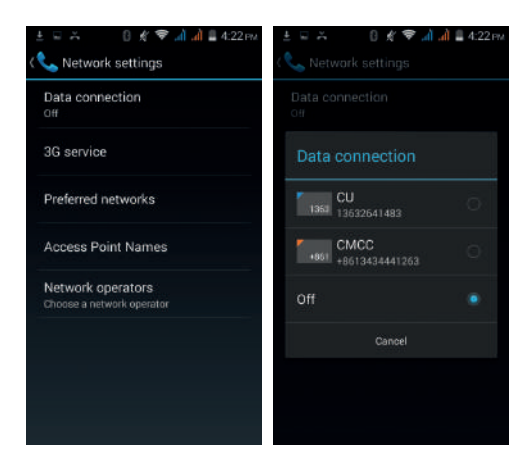

# 4.5 Modalità Scenario

Le seguenti modalità possono essere impostate sul telefono: Standard, Silenzioso,

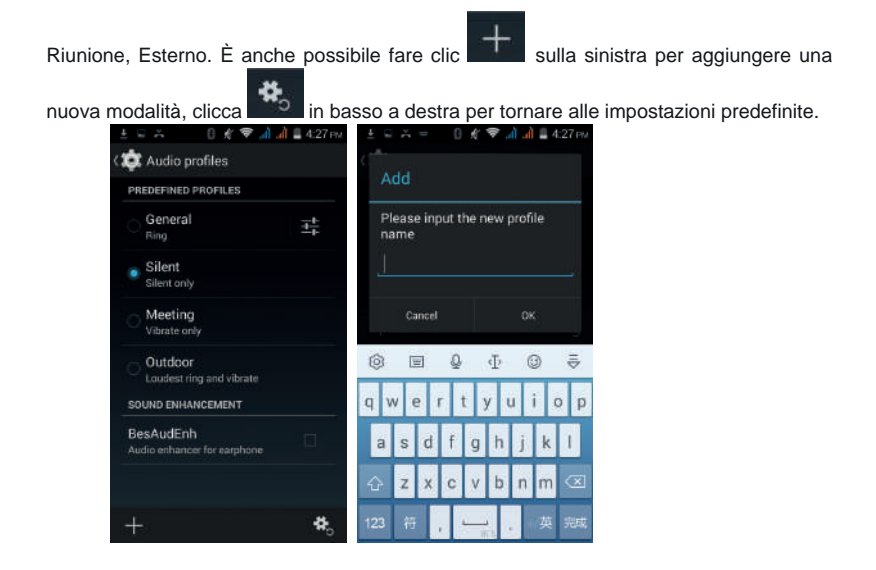

#### 4.6 Schermo

Aprire per personalizzare le impostazioni: luminosità del telefono, scenari, sfondi, temi, rotazione automatica schermo, etc.

#### 4.7 Memoria

È possibile visualizzare la capacità totale del telefono e della scheda SD, lo spazio libero, è possibile scegliere la posizione di archiviazione preferita e formattare la memoria del telefono.

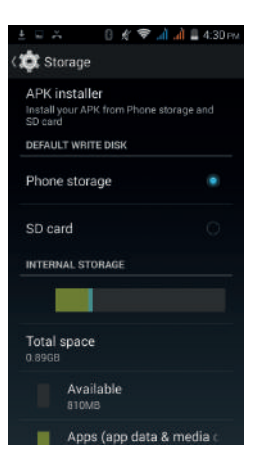

### 4.8 Applicazioni

È possibile visualizzare le applicazioni scaricate, le applicazioni archiviate, le applicazioni in esecuzione e tutte le applicazioni. È possibile fare clic sul tasto menu per riordinare questi programmi per dimensione:

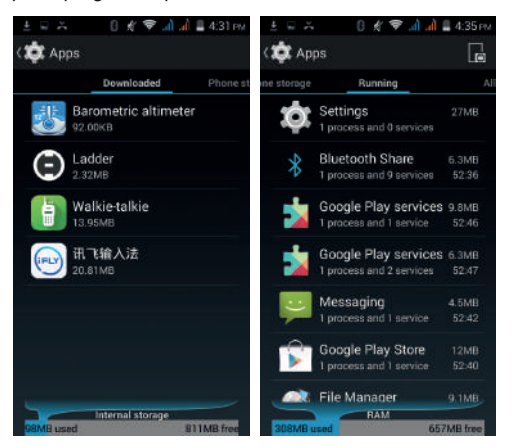

#### 4.9 Sicurezza

Impostare la protezione dello schermo, blocco della carta SIM, la password, la gestione dei dispositivi, credenziali di memoria e le altre impostazioni:

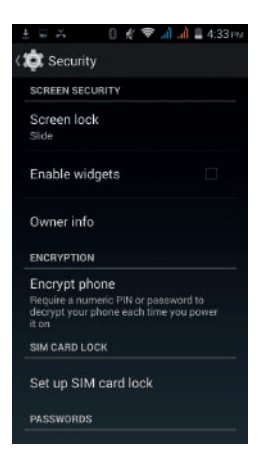

# 4.10 Lingua e Metodo di scrittura

뱎

È possibile scegliere la lingua preferita e il metodo di input, è possibile fare clic su

per il metodo di scrittura per le impostazioni relative:

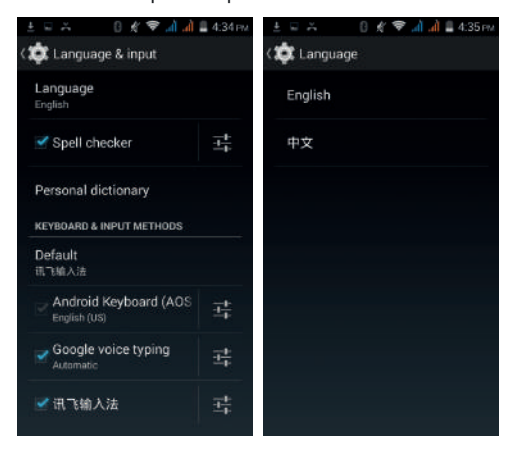

#### 4.11 Backup and Ripristino

È possibile eseguire il backup dei dati, il ripristino automatico, ripristinare le impostazioni di fabbrica e le operazioni. Il ripristino delle impostazioni di fabbrica eliminerà tutti i dati personali presenti sul telefono.

#### 4.12 Data e Ora

È possibile scegliere di determinare automaticamente la data e l'ora, e determinare automaticamente il fuso orario, utilizzare il formato di 24 ore, e selezionare il formato della data e altre operazioni:

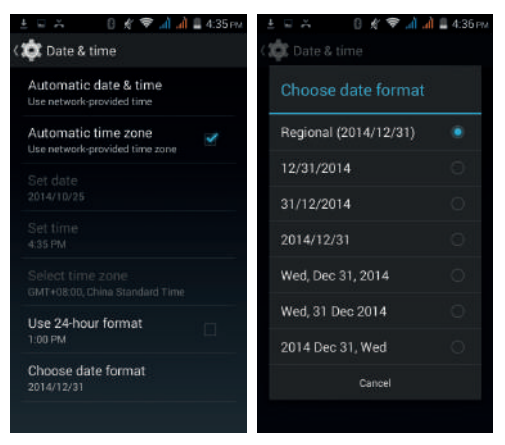

#### 4.13 Programmare Accensione/Spegnimento

Impostare l'ora di accensione automatica o di spegnimento del telefono.

#### 4.14 Funzioni Ausiliarie

Per impostare l'avvio veloce, la rotazione dello schermo, caratteri grandi, utilizzo del tasto "Accensione" per terminare la chiamata e altre funzioni:

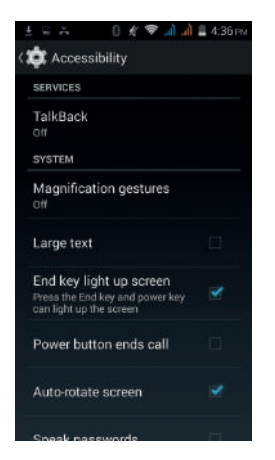

# 4.15 Opzioni del costruttore

Può essere definito una password di backup del desktop, di sblocco schermo, la protezione in lettura e scrittura della scheda SD, il debug USB e tutte le altre applicazioni.

# 4.16 Circa il telefono

Vedi il segnale del telefono, potenza, stato del servizio, informazioni software e hardware del telefono.

# 5 Problemi e soluzioni

Se si verifica un problema durante l'utilizzo del'apparecchio, fare riferimento alla seguente tabella per la risoluzione dei problemi:

| Problemi<br>comuni                    | Causa                                                                                                    | Soluzioni                                                                          |
|---------------------------------------|----------------------------------------------------------------------------------------------------|------------------------------------------------------------------------------------|
| Росо                                  | Utilizzando il Tablet PC in<br>cattive aree, come ad esempio<br>edifici vicini o cantine, le onde<br>radio non possono comunicare<br>efficacemente;     | Cerca di evitare                                                                   |
| segnale                               | Utilizzando il Tablet PC nel<br>periodo chiamate intense, come gli<br>orari di punta, la congestione della<br>linea causa difficoltà nelle<br>chiamate. | Cerca di evitare                                                                   |
| Eco o<br>rumori                       | Dovuti ad una rete povera di<br>canali, è un problema regionale<br>Alcune cattive linee regionali                                                       | Riagganciare e<br>ricomporre, si puo'agganciare<br>una linea migliore              |
| Autonomia di<br>Standby piu'<br>breve | Autonomia in standby è legato<br>all'impostazione di sistema di rete                                                                                    | Spegni il dispositivo                                                              |
|                                       | La batteria ha bisogno<br>di essere sostituita                                                                                                    | Sostituire con<br>batteria nuova                                                   |
|                                       | Il Tablet continuerà a cercare<br>la stazione di base, userà molta<br>energia della batteria, provocando<br>un tempo di standby più breve.              | Muoversi in zona in<br>cui il segnale è piu'<br>forte o spegnere il<br>dispositivo |
| Non si<br>avvia                       | La batteria è scarica                                                                                                    | Controlla la carica o ricarica la batteria                                         |
|                                       | SIM card danneggiata                                                                                                    | Contatta il tuo fornitore<br>di rete                                               |
| Errore                                | SIM card non<br>installata                                                                                                    | Assicurati che la SIM<br>Card sia installata<br>correttamente.                     |

| SIM card                                               | La parte mettallica<br>della SIM card è sporca                                                     | Usa un panno<br>morbido per pulire la<br>parte di contatto<br>metallico della SIM<br>card |
|--------------------------------------------------------|----------------------------------------------------------------------------------------------------|-------------------------------------------------------------------------------------------|
| Impossibi<br>le<br>connettersi<br>alla rete            | SIM card è invalida                                                                                | Contatta il tuo operatore<br>di rete                                                      |
|                                                        | Segnale debole                                                                                     | Spostarsi in zone<br>in cui il segnale è<br>piu' forte e riprovare                        |
| Non si                                                 | Impostare le funzioni<br>di blocco delle chiamate                                                  | Cancella le funzioni di                                                                   |
| effettuare<br>chiamate                                 | Impostare le funzioni<br>di selezione fissa                                                        | Cancella le funzioni di selezione fissa                                                   |
| Errore PIN                                             | Inserito PIN Code incorretto<br>per 3 volte                                                        | Contatta il tuo operatore<br>di rete                                                      |
|                                                        | Batteria o caricatore<br>danneggiati                                                               | Occorre sostituire<br>il caricatore o la<br>batteria                                      |
| Impossibi<br>le caricare<br>la batteria                | Caricare a temperatura<br>inferiore -10 °C o superiore a 55<br>°C ambiente                         | Cambia il contesto                                                                        |
|                                                        | Cattivo contatto                                                                                   | Verifica se la presa<br>connette bene                                                     |
| Impossibil<br>e aggiungere<br>nuove voci in<br>rubrica | La rubrica è piena                                                                                 | Cancella qualche record<br>in rubrica                                                     |
| Impossibil<br>e settare alcune<br>funzioni             | L' Operatore di rete non<br>supporta questa funzione, o non ci<br>si è rivolti per questa funzione | Contattare operatore di rete                                                              |